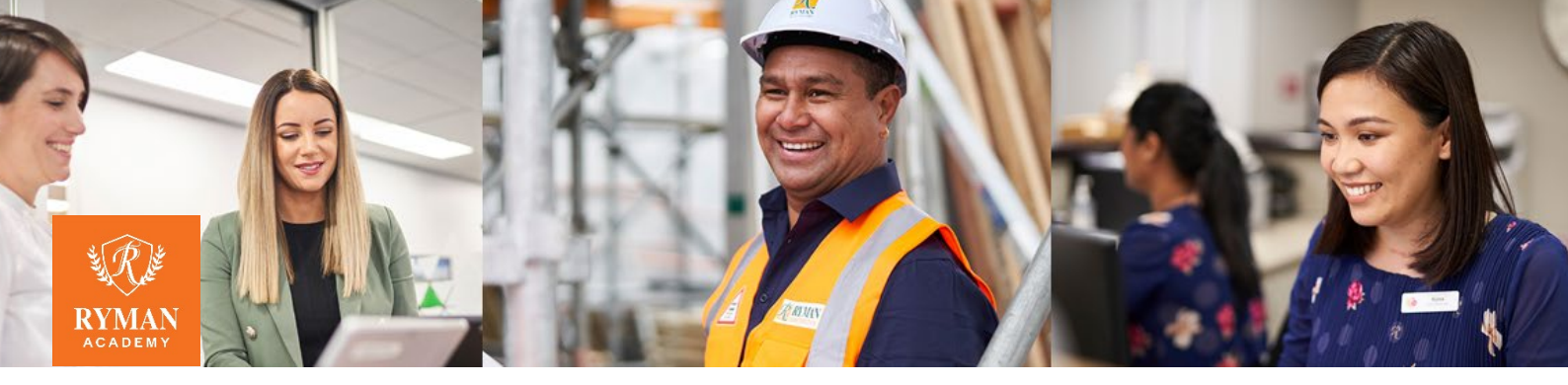

# Accessing Online Courses GUIDANCE NOTES & TROUBLESHOOTING

# **GUIDANCE NOTES**

- Please ensure that you are using Chrome as your browser to prevent issues with the course functionality
- There are two ways for learners to access their eLearning dashboard to see all their modules to complete:
  - 1. From the Ryman Academy Icon on the desktop of all induction tablets
  - 2. From the Rymania homepage > Ryman Academy button, found in the Quick Links or at the top of the page
- Learners must log into the device with their individual login so that their progress is tracked
- There are links to policies in the Ryman Library throughout the online modules these will open in a new window for easy navigation

# CONTENTS

- Login from Ryman any device
- Login from Ryman Surface induction tablet
- Login from home web browser
- Login from home LMS365 mobile app
- Surface tablet troubleshooting

#### LOGIN FROM RYMAN – ANY DEVICE

1. The learner must login to the device using their **individual** username and password (your manager or IT will have this information, which is also available on the UPN report in ESS)

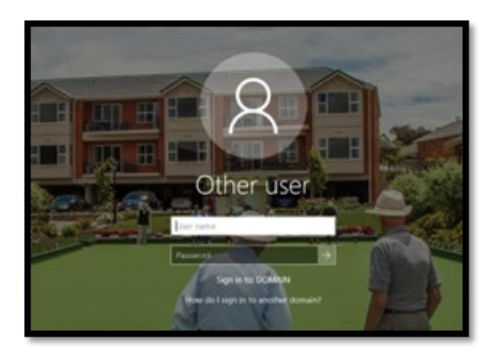

- 2. Open the **Chrome** browser to get to the **Rymania** intranet homepage
- 3. Click on the **Ryman Academy** button (or dropdown)
- 4. Click on My eLearning Dashboard

Note: Please ensure that you are using Chrome as your browser to prevent issues with the course functionality. If your device is missing Chrome, please contact IT to install this.

| Rymania Aynan Johny V. Byran Ander V. Dyna Frede V. Ottor Tosh A Bernere V.                                                                                                    |                                                                                                    |                                                          |                   |                          |
|----------------------------------------------------------------------------------------------------|----------------------------------------------------------------------------------------------------|----------------------------------------------------------|-------------------|--------------------------|
| Rymania Ryr RYMAN ACADEMY                                                                                                    |                                                                                                    | *                                                        |                   |                          |
| Latest News Ny exercise Deboard                                                                                                    | Join the Conversation<br>Vex all Names                                                                                                    | Quick Links<br>g <sup>R</sup> tmplayee self-service - NZ |                   |                          |
|                                                                                                    | Al Company     Madelyn Premacio     Last reply Thiago     To close the wellback month, we had the                                                               | gR Employee Self-Service - AU<br>Ryman IT Service Portal |                   |                          |
|                                                                                                    | grand finals Dimen red carpet event last<br>night, love the yummy, healthy food<br>from Marko's team, excellent<br>to: Dee Kennedy, levey Theirs, Richet Garar- | Ryman Academy                                            |                   |                          |
| New life at Linda Jones                                                                                                    |                                                                                                    | ② Ryman Team Benefits<br>副 Current Vacancies             |                   |                          |
| Each sequentiate relation<br>Agriculture and the based of the sequence of the two<br>the work there have based as its dates, but they it but the<br>there are a the sequence of the sequence of the sequence of the<br>the sequence of the sequence of the sequence of the sequence of the<br>the sequence of the sequence of the sequen | SharePoint Rymania Ryman Libra                                                                                                    | ry 🗸 Ryman Academy 🗸                                     | Ryman People ∨    | Content Tools & Resource |
|                                                                                                    | <mark>Ry</mark> mania                                                                                                    | Rym RYMAN ACA                                            | ADEMY<br>Homepage |                          |
|                                                                                                    | Latest News                                                                                                    | My eLearning Da                                          | shboard           |                          |
|                                                                                                    |                                                                                                    |                                                          | -                 |                          |

# LOGIN FROM RYMAN – SURFACE INDUCTION TABLET

1. The learner must login using their **individual username and password** (your manager or IT will have this information, which is also available on the UPN report in ESS)

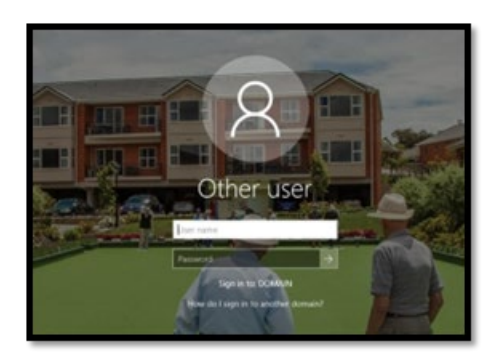

2. The home screen will appear - allow a few moments for it to load

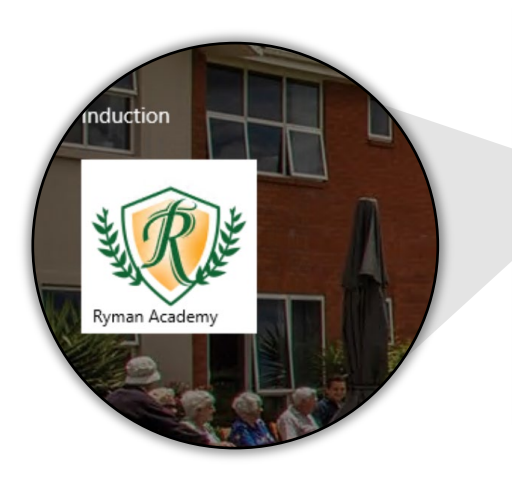

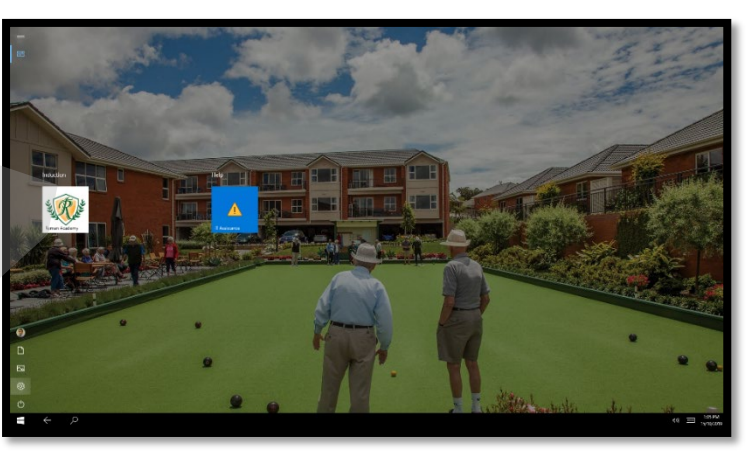

- 3. Click on the Ryman Academy icon
- 4. Click on My eLearning Dashboard

#### LOGIN FROM HOME – WEB BROWSER

You will need:

- An internet connection
- Your mobile phone, with the number registered against your staff profile in payroll a verification text will be sent to this number
- Your UPN (User Principle Name) your manager or IT can look this up for you using the Employee Logins report in ESS Note: this is only if you do not have a Ryman email address. If you have a Ryman email address, simply use your normal computer login details.
- Your normal PIN number/password used to login to Ryman devices
- 1. Open the Chrome browser
- 2. Type (or copy and paste) this into the **address bar**:

https://ryman.sharepoint.com/sites/RymanLearning

3. Type your UPN or Ryman email address here:

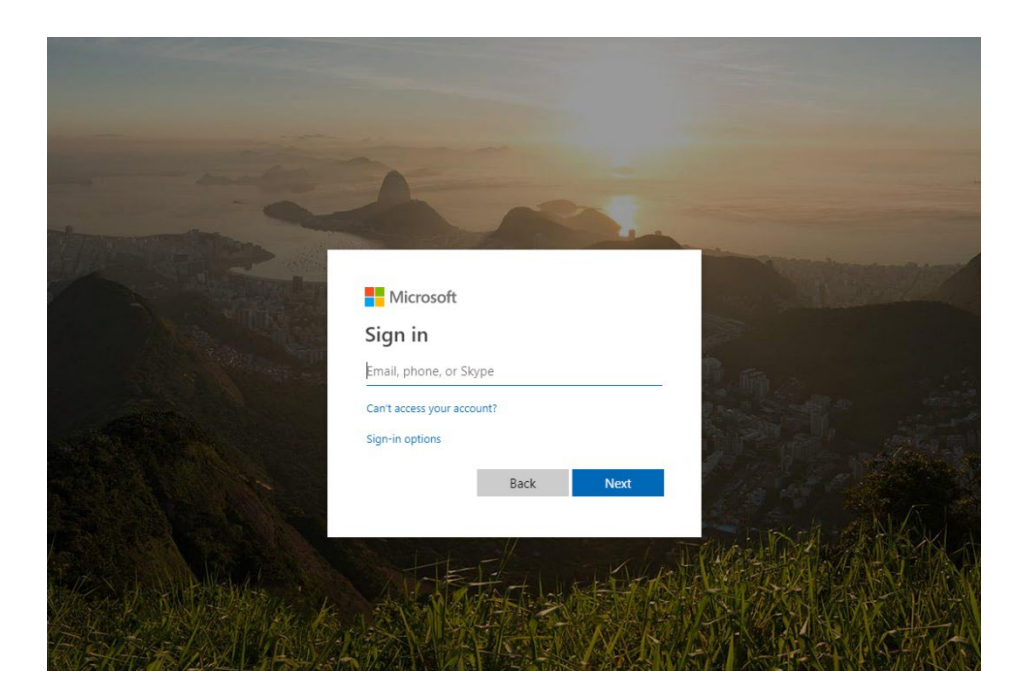

- 4. Login again here:
  - Email address: type your UPN/Ryman email address again
  - Password: type your usual computer pin/password

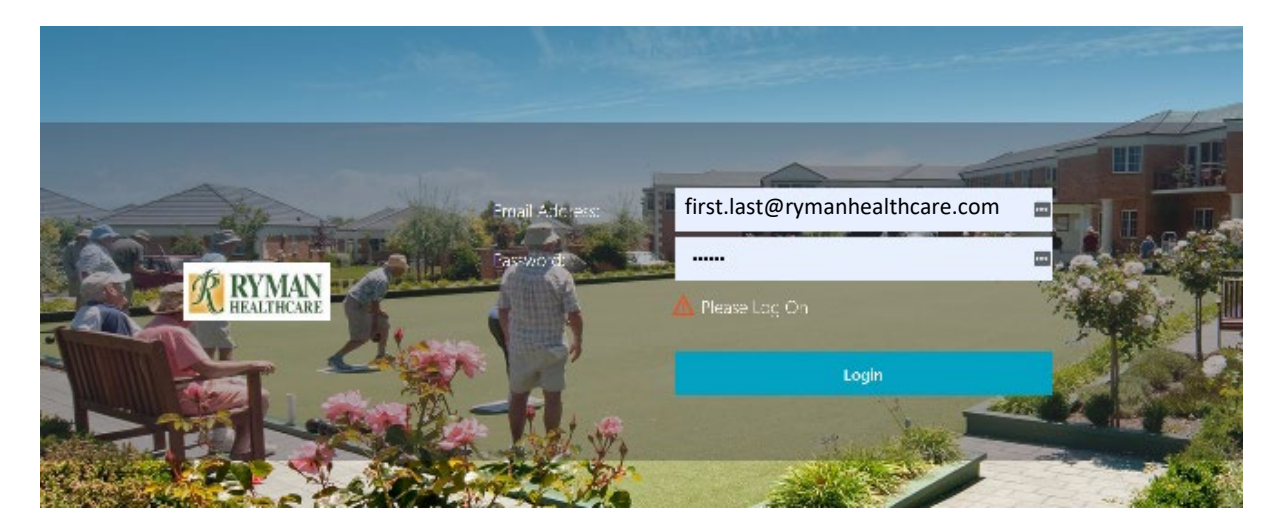

- 5. Enter the text code
  - Type in the verification code which was just sent to your mobile number

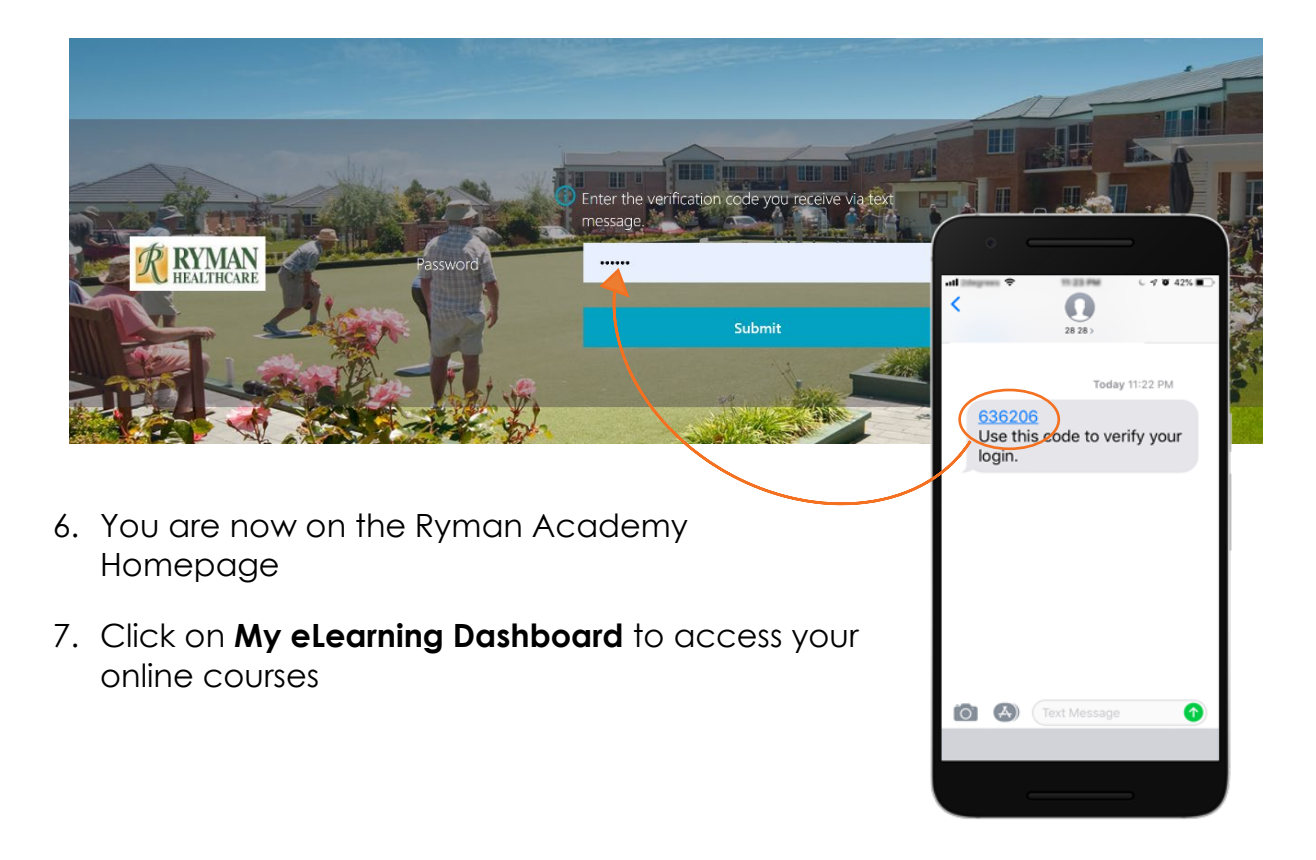

#### LOGIN FROM HOME – LMS365 MOBILE APP

You will need:

- An internet connection
- Your mobile phone, with the number registered against your staff profile in payroll
- Your UPN (User Principle Name) your manager or IT can look this up for you using the Employee Logins report in ESS Note: this is only if you do not have a Ryman email address. If you have a Ryman email address, simply use your normal computer login details.
- Your normal PIN number/password that you use to login to Ryman computers
- 1. Go to the Apple App store or the Google Play store
- 2. Search for 'LMS365' and download app
- 3. When prompted, enter your credentials
  - Email address: type your UPN/Ryman email address again
  - Password: type your usual computer pin/password

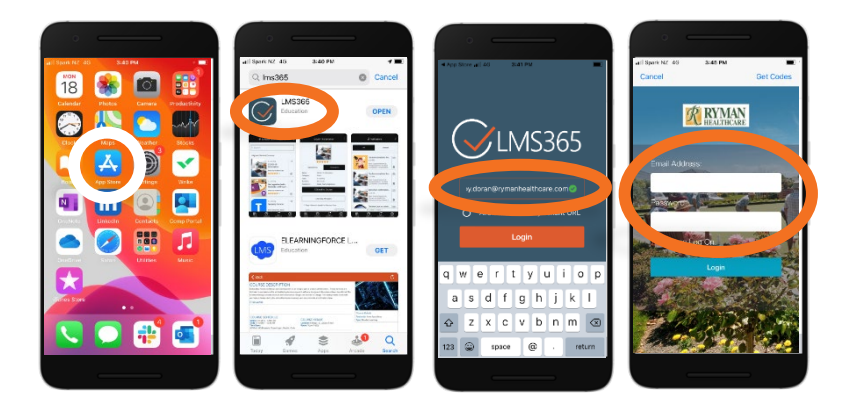

- 4. Enter the text code
  - Type in the verification code sent to your mobile number
- 5. You are now viewing your eLearning dashboard though the LMS365 app

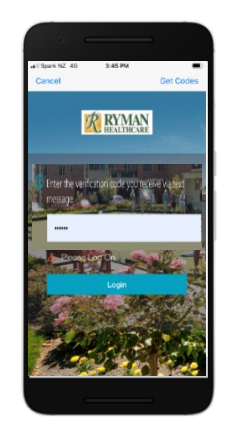

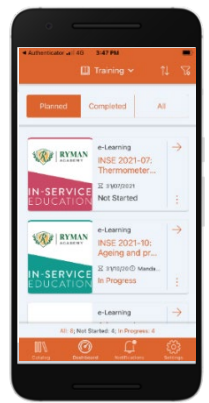

### SURFACE TABLET TROUBLESHOOTING

• If you get as far as logging in and the system tells you to contact the service desk, try this address instead:

https://ryman.sharepoint.com

- Once you are logged in, you will be on the Rymania home page
- Use the menu to click on 'Ryman Academy'
- You can then find your eLearning dashboard
- The IT Service Desk will assist you with any technical issues with the Surface tablet
  - Urgent enquiries call 0800 4 79626 (NZ) or 1800 4 79626 (AU)
  - Non-urgent enquiries request assistance through the IT Service Portal
- If you have an error and a course will not load, please:
  - o Take a screenshot
  - Note down what device is being used (induction tablet, shared staff, dedicated/snatch and grab)
  - What browser is being used (internet explorer, chrome, or edge)
  - Put this information in your ticket to IT